# Introducción al Radar de Apertura Sintética para Aplicaciones en Ecosistemas

#### **Contribuidores:**

Franz J Meyer<sup>1)</sup>, A. Flores<sup>2)</sup>, V. Martin<sup>2)</sup>, E. Anderson<sup>2)</sup>, E Cherrington<sup>2)</sup>

<sup>1)</sup>Geophysical Institute, University of Alaska Fairbanks, Fairbanks; <sup>2)</sup>University of Alabama, Huntsville, AL, USA;

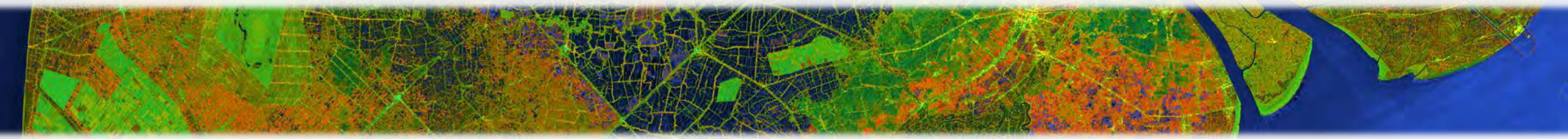

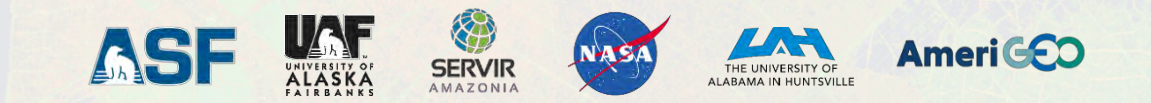

### Pensar – Colaborar – Compartir

¿Qué ves en esta serie de tiempo de SAR?

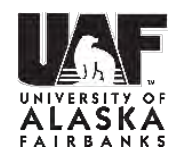

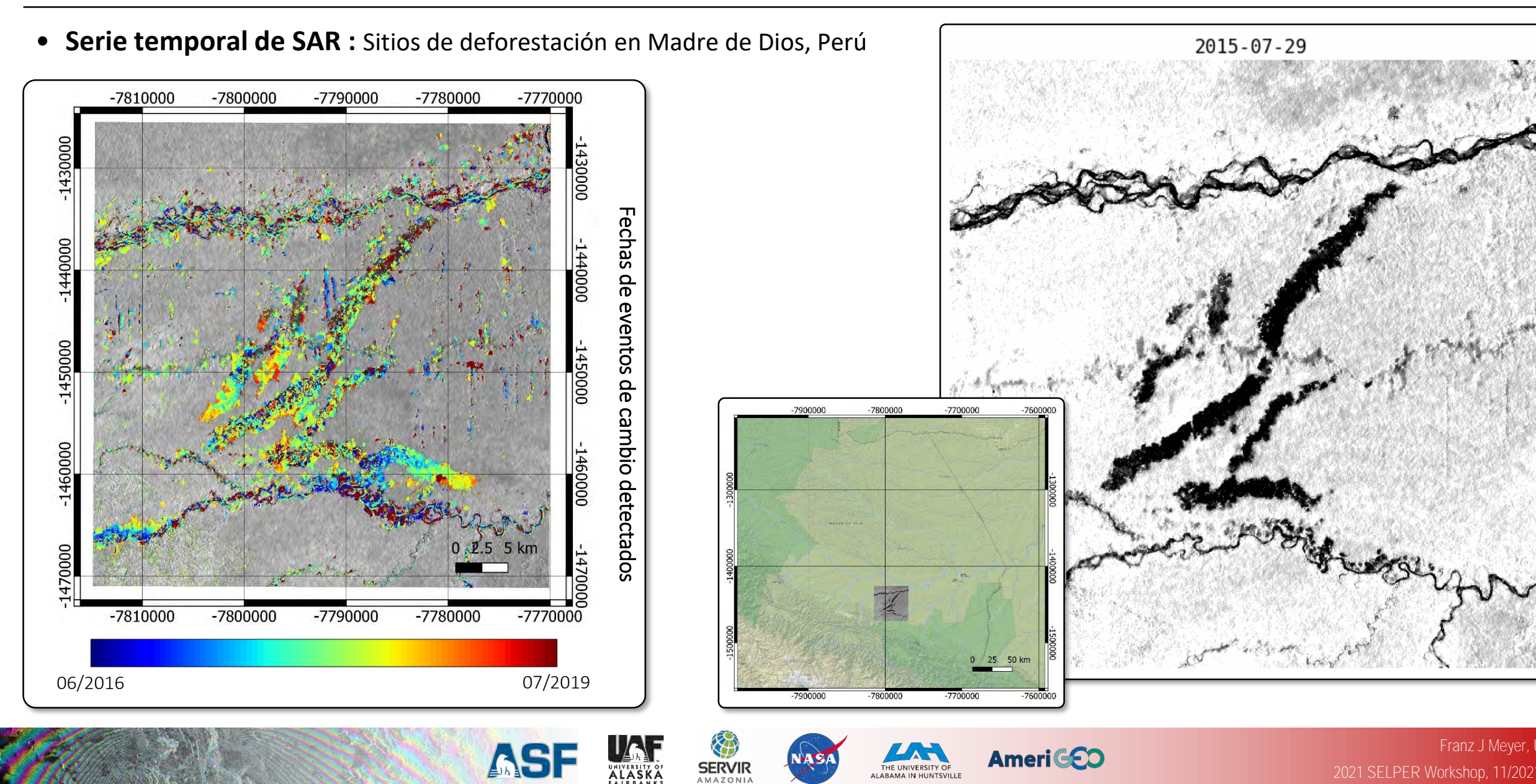

### Longitudes de onda separan los datos radar de los opticos

![](_page_2_Picture_1.jpeg)

- El radar tiene excelentes capacidades para monitorear cambios globales rutinariamente
  - Capacidad de tomar imágenes 24/7: ya que es independiente del tiempo e iluminación
  - Rendimiento Avanzado de detección de cambios: debido a la geometría estable de la imagen y a la fuente de señal propia
  - **Complementario a sensores ópticos**: provee información independiente de la superficie

![](_page_2_Figure_6.jpeg)

SERVIR

HE UNIVERSITY O

### El Espectro de Microondas

![](_page_3_Picture_1.jpeg)

| Banda | Frecuencia <i>f</i> <sub>0</sub> |     | Long de onda $\lambda = c/f_0$ |    | Aplicacion tipica                                                                                                    |
|-------|----------------------------------|-----|--------------------------------|----|----------------------------------------------------------------------------------------------------|
| Ка    | 27–40 GI                         | Hz  | 1.1-0.8                        | cm | Raramente se usa para SAR (vigilancia en aeropuertos)                                                                                                    |
| К     | 18–27 GI                         | Ήz  | 1.7 – 1.1                      | cm | Raramente se usa para SAR (absorción de H <sub>2</sub> O)                                                                                                    |
| Ku    | 12–18 GI                         | Hz  | 2.4 - 1.7                      | cm | Raramente se usa para SAR (altimetría satelital)                                                                                                    |
| Х     | 8–12 G                           | δHz | 3.8 - 2.4                      | cm | Resolución alta de SAR (monitoreo urbano; hielo y nieve; poca penetración en la cobertura vegetal; decadencia de coherencia rápida en áreas con vegetación)                               |
| С     | 4–8 G                            | δHz | 7.5 – 3.8                      | ст | Caballo de batalla de SAR (mapeo global; detección de cambio; monitoreo de áreas con cobertura de vegetación de baja a moderada; penetración mejorada; mayor coherencia)                  |
| S     | 2–4 G                            | δHz | 15 – 7.5                       | cm | Poco pero creciente uso en Obs. Terrestres basadas en SAR monitoreo de agricultura (NISAR tendrá Banda-S; expande aplicaciones de la banda-C para áreas con mayor densidad de vegetación) |
| L     | 1-2 G                            | δHz | 30 – 15                        | ст | <b>Resolución media de SAR</b> (Monitoreo geofísico; mapeo de biomasa y vegetación; alta penetración; InSAR)                                                                              |
| Ρ     | 0.3-1 G                          | δHz | 100 - 30                       | cm | Estimación de biomasa. Mapeo y evaluación de vegetación. SAR experimental.                                                                                                    |

## Comparación de datos Landsat-8 y Sentinel-1 of

Glaciar Bering, Alaska

![](_page_4_Picture_2.jpeg)

Serie temporal Landsat-8 Ene 2018 – Ene 2019 Serie temporal SAR Sentinel-1 Banda-C; Ene 2018 – Ene 2019

![](_page_4_Picture_5.jpeg)

### Características relevantes de SAR para Monitoreo de Ecosistemas

![](_page_5_Picture_1.jpeg)

- Los valores de retrodispersión SAR están determinados por las características del sensor y del objetivo
- Características del Sensor:
  - frecuencia/longitud de onda de SAR,
  - Polarización de la señal SAR transmitida y recibida,
  - ángulo de incidencia del haz radar que interactúa con el suelo,
  - Y dirección de mirada del sensor

#### • Características del Objetivo :

- Humedad en suelos y vegetación; agua estancada abierta y agua estancada debajo del dosel
- Aumento en la humedad de los suelos y vegetación $\rightarrow$  incrementa la retrodispersión SAR
- Agua estancada abierta → típicamente muy oscura Sin embargo, viento y corrientes pueden agitar el agua y aumentar el brillo especialmente para observaciones de longitud de onda corta (banda X y C)
- En longitudes de onda más largas, el efecto de doble rebote debajo del dosel puede tener una fuerte señal de retrodispersión (ver Diapositiva 9)

SERVIR

![](_page_5_Picture_13.jpeg)

 Para evitar interpretaciones erróneas de características del sensor como cambio

#### ¿Que ve SAR?

![](_page_6_Picture_1.jpeg)

- En la longitud de onda del radar, la dispersión es muy física y puede describirse como una serie de rebotes en las interfaces de dispersión
- Tres mecanismos principales de dispersión dominan:
  - Dispersión en superficies (rugosas): agua, suelos desnudos, caminos la dispersión depende en gran medida de la rugosidad de la superficie y la longitud de onda del sensor (ver Diapositiva # 6)
  - **Dispersión de doble-rebote** : Edificios, troncos de arboles, postes de luz-poca dependencia de la longitud de onda

SERVIR

 Dispersión volumétrica: Vegetación; suelos secos con alta penetración – depende fuertemente de la longitud de onda del sensor y las propiedades dieléctricas del medio

![](_page_6_Figure_7.jpeg)

Ameri GEO

**A5** 

![](_page_7_Picture_1.jpeg)

![](_page_7_Figure_2.jpeg)

Ě

SERVIR AMAZONIA NASA

THE UNIVERSITY OF

![](_page_7_Picture_3.jpeg)

![](_page_8_Picture_1.jpeg)

- Polarización singular ('single pol'):
  - VV o HH (o posiblemente HV o VH)
- Polarización doble ('dual pol'):
  - HH y HV, VV y VH, o HH y VV
- Polarización cuádruple ('quad pol', o totalmente polarimétrico):
  - HH, VV, HV, y VH

La fase relativa entre canales es información importante

![](_page_8_Picture_9.jpeg)

#### Formación de una apertura sintética — Principio SAR

![](_page_9_Picture_1.jpeg)

ALASKA

THE UNIVERSITY OF

ALABAMA IN HUNTSVILLE

#### **Observación SAR Original**

![](_page_10_Picture_1.jpeg)

![](_page_10_Figure_2.jpeg)

![](_page_10_Picture_3.jpeg)

![](_page_10_Picture_4.jpeg)

![](_page_10_Picture_5.jpeg)

![](_page_10_Picture_6.jpeg)

![](_page_10_Picture_7.jpeg)

#### Datos SAR después de la formación de la imagen

![](_page_11_Picture_1.jpeg)

→ azimut

Datos de ERS-1 © ESA

![](_page_11_Picture_4.jpeg)

![](_page_11_Picture_5.jpeg)

![](_page_11_Picture_6.jpeg)

![](_page_11_Picture_7.jpeg)

![](_page_11_Picture_8.jpeg)

Franz J Me 2021 SELPER Workshop, 11/2

# Datos SAR después de la formación de imágenes y múltiples miradas (multi-looking) para reducir el ruido

![](_page_12_Picture_1.jpeg)

![](_page_12_Figure_2.jpeg)

Después de un promedio de píxeles en el azimut de 4 para lograr píxeles cuadrados aproximadamente

![](_page_12_Picture_4.jpeg)

![](_page_12_Picture_5.jpeg)

![](_page_12_Picture_6.jpeg)

![](_page_12_Picture_7.jpeg)

![](_page_12_Picture_8.jpeg)

## Tres tipos de distorciones geometricas ocurren como consecuencia del ángulo oblicuo

![](_page_13_Figure_1.jpeg)

NASA

THE UNIVERSITY OF

SERVIR

![](_page_13_Picture_2.jpeg)

#### Ejemplo de corrección geométrica del terreno (I)

![](_page_14_Picture_1.jpeg)

![](_page_14_Picture_2.jpeg)

#### Ejemplo de Corrección geométrica del terreno (II)

![](_page_15_Picture_1.jpeg)

![](_page_15_Picture_2.jpeg)

![](_page_16_Picture_1.jpeg)

- **Problema:** Las pendientes orientadas al sensor aparecen demasiado brillantes en las imágenes de radar.
- Causa: El tamaño del pixel en las pendientes orientadas al sensor es mayor → mas área es integrada en el pixel → el brillo aumenta

• Solución: Corrección Radiométrica del Terreno (RTC, por sus siglas en ingles)

- 1. Usando el DEM y observación geométrica, se calcula el *área equivalente exacta*  $A_{\sigma}$  cubierta por cada pixel
- 2. Normaliza la sección transversal por  $A_{\sigma}$  para llegar a datos normalizados del terreno  $\sigma_T^0$

![](_page_16_Picture_7.jpeg)

#### Ejemplo de Corrección Radiométrica del Terreno (I)

![](_page_17_Picture_1.jpeg)

![](_page_17_Picture_2.jpeg)

#### Ejemplo de Corrección Radiométrica del Terreno (II)

![](_page_18_Picture_1.jpeg)

![](_page_18_Picture_2.jpeg)

![](_page_19_Picture_1.jpeg)

![](_page_19_Figure_2.jpeg)

![](_page_19_Picture_3.jpeg)

UNIVERSITY OF ALASKA

Fuerza de dispersión relativa por polarización :

• Dispersión de la superficie pura:

 $|S_{VV}| > |S_{HH}| > |S_{HV}| o |S_{VH}|$ 

• Dispersión de doble rebote:

 $|S_{HH}| > |S_{VV}| > |S_{HV}| o |S_{VH}|$ 

• Dispersión volumétrica:

fuente principal de  $|S_{HV}| y |S_{VH}|$ 

| Ley                                                 | enda                           |
|-----------------------------------------------------|--------------------------------|
| Bajo brillo de radar ( <b> </b> <i>S</i> <b> </b> ) | Alto brillo de radar ( $ S $ ) |
|                                                     |                                |

![](_page_20_Picture_10.jpeg)

#### Ejemplo de dispersión polarimétrica para Niamey, Níger

![](_page_21_Figure_1.jpeg)

Escena SAR de banda L completamente polarimétrica del sensor ALOS PALSAR sobre Niamey, Níger : de (a) a (c) se muestra la fuerza de dispersión de  $|S_{HH}|$ ,  $|S_{VV}|$ , y  $|S_{HV}|$ , respectivamente. (d) muestra combinación RGB ( $|S_{VV}|$ ,  $|S_{HH}|$ ,  $|S_{HV}|$ ).

SERVIR

![](_page_21_Picture_3.jpeg)

# Dependiendo de la señal de longitud de onda, SAR puede penetrar en la vegetación y suelos

![](_page_22_Picture_1.jpeg)

• Ejemplo: Penetración de Banda-X vs Banda-P en el dosel del bosque

![](_page_22_Picture_3.jpeg)

![](_page_22_Picture_4.jpeg)

![](_page_22_Picture_5.jpeg)

![](_page_23_Picture_1.jpeg)

![](_page_23_Figure_2.jpeg)

A S

THE UNIVERSITY OF

SERVIR

![](_page_23_Picture_3.jpeg)

# Análisis de puntos de cambio utilizando sumas acumulativas

![](_page_24_Picture_1.jpeg)

Franz J Meyer, UAF

#### • Enfoque:

Para series de tiempo de brillo radar en cada pixel de la imagen se calcula la suma acumulativa S<sub>i</sub> a partir de los datos de la serie de tiempo original X<sub>i</sub> de acuerdo a

$$S_i = S_{i-1} + (X_i - \bar{X})$$

donde  $\overline{X}$  es el promedio de X y  $S_0 = 0$ 

- Cálculo de cambio de magnitud  $S_{diff} = \max(S_i) \min(S_i)$
- Magnitud de cambio de umbral para identificar series de tiempo candidatas que pueden contener un punto de cambio
- Realizar un análisis 'Bootstrap' para llegar a valores de confianza para los candidatos de cambio
- Valores umbral de confianza para identificar series de tiempo finales que contienen cambios
- Identificar el tiempo de cambio en el punto de cambio como  $|S_m| = \max_{i=10 \text{ M}} |S_i|$

Realizaremos análisis de puntos de cambio a partir de sumas acumulativas en el laboratorio

![](_page_24_Figure_12.jpeg)

![](_page_24_Picture_13.jpeg)

![](_page_24_Picture_14.jpeg)

SERVIR

![](_page_24_Picture_15.jpeg)

#### Análisis de Cambio de punto usando Sumas acumulativas

![](_page_25_Picture_1.jpeg)

![](_page_25_Figure_2.jpeg)

#### **Como funciona:**

![](_page_26_Picture_1.jpeg)

![](_page_26_Picture_2.jpeg)

![](_page_26_Picture_3.jpeg)

Franz J Meyer, UAF 2021 SELPER Workshop, 11/2021 - 29

### Pensar – Colaborar – Compartir

¿Qué ves en esta serie de tiempo de SAR?

![](_page_27_Picture_2.jpeg)

![](_page_27_Figure_3.jpeg)

# Manual SAR: Metodologías integrales para el monitoreo forestal y la estimación de biomasa

- eBook de libre acceso, pdfs interactivos, modulos de entrenamiento; resultado de una colaboración conjunta de 2+ años entre NASA SERVIR & SilvaCarbon
- Contenido aplicado, entrenamientos practicos para comenzar a usar SAR para monitoreo forestal, estimacion de biomasa, deteccion de mangle, analisis de series de tiempo
- Escrito por expertos en SAR de renombre mundial del equipo Científico de NISAR, Servicio Forestal de US, academia
- Revisado y probado por la red global de SERVIR
- Scripts de código abierto descargables y conjuntos de datos de muestra para una variedad de aplicaciones forestales; útil de principiantes a expertos

Descarga el Manual SAR aqui: <u>https://bit.ly/2UHZtaw</u> Módulos de entrenamiento del Manual SAR y mas: <u>https://bit.ly/2GeKvAN</u> Para mayor informacion, visitor el sitio website de SERVIR @ <u>SERVIRglobal.net</u>

![](_page_28_Picture_7.jpeg)

![](_page_28_Picture_8.jpeg)

Arright State (1992) and the set of the set of the

The residue type is a consequence of a set of the residue of the theorem ( ) and the theory of the theorem ( ) and the theory of the theorem ( ) and the theorem ( ) and the the theorem ( ) and the the theorem ( ) and the the theorem ( ) and the the theorem ( ) and the the theorem ( ) and the the theorem ( ) and the the theorem ( ) and the the theorem ( ) and the the theorem ( ) and the the theorem ( )

nerel prevance bet stade barrer school fan van somen somen av de somen school fan van somen somet somet somen somet somet somet somen somet somet somet somet some

The ray of  $\mathcal{D}_{12}(\mathbf{x}_{12})$  is the non-ray of  $\mathcal{D}_{12}(\mathbf{x}_{12})$  is the ray of  $\mathcal{D}_{12}(\mathbf{x}_{12})$  is the ra

![](_page_28_Picture_13.jpeg)

![](_page_28_Picture_14.jpeg)

A second second

Paginas seleccionadas del Cap. 6: Radar Remote Sensing of Mangrove Forests (by Dr. Marc Simard, Sr. Scientist & mangrove specialist, NASA Jet Propulsion Laboratory)

![](_page_28_Picture_17.jpeg)

![](_page_28_Picture_18.jpeg)

![](_page_28_Picture_19.jpeg)

ALASKA SATELLITE FACILITY

![](_page_28_Picture_21.jpeg)

![](_page_28_Picture_22.jpeg)

![](_page_28_Picture_23.jpeg)

![](_page_28_Picture_24.jpeg)

# El Manual SAR y sus materiales han tenido un impacto global

4

![](_page_29_Figure_1.jpeg)

### El Enfoque de SAR-CBC

![](_page_30_Picture_1.jpeg)

#### Desarrollo de un nuevo currículo de creación de capacidades Enfocado a Aplicaciones y Toma

#### de Decisiones

- Dirigido a América del Sur y Central de sector de AmeriGEOSS
- <u>Tema #1</u>: Evaluación de necesidades de capacitación en colaboración con socios de la región
- <u>Tema #2</u>: Desarrollo de materiales en línea, seminarios web y capacitaciones en persona.

![](_page_30_Figure_7.jpeg)

#### <u>Tema #3</u>: Portal Web y Herramientas de Procesamiento de Datos

#### Portal Web de SAR-CBC

SERVIR

- Currículo en línea y programas certificados
- Información acerca de los entrenamientos en presenciales

![](_page_30_Picture_12.jpeg)

# Herramientas de análisis de datos basadas en la nube

- Soporte completo de Ejercicios (en línea y presencial)
- Procesamiento para el usuario
  final con moderada infraestructura
  de computo local e internet

![](_page_30_Picture_16.jpeg)

AWS

Jupyter

# **Colaboradores de SAR-CBC** LearnSAR Website (https://learnsar.open.uaf.edu/)

![](_page_31_Picture_1.jpeg)

**Socios regionales** --- Identificación de Necesidades; Co-desarrollador de currículo; Anfitriones de taller presencial

![](_page_31_Figure_3.jpeg)

#### Socios dentro de la comunidad de creación de capacidades SAR

- Compartimos recursos/materiales existentes/experiencias
- Unimos fuerzas en ejercicios de entrenamiento de oportunidad

![](_page_31_Picture_7.jpeg)

SERVIR

![](_page_31_Picture_8.jpeg)

#### Herramientas de Análisis de datos y Portal Web de SAR-CBC

![](_page_32_Picture_1.jpeg)

El Open SAR Lab: opensarlab.asf.alaska.edu

![](_page_32_Figure_3.jpeg)

# Herramientas de Análisis de datos y Portal Web de SAR-CBC

Aplicaciones de análisis y procesamiento de datos SAR actualmente disponibles en Open SAR Lab

![](_page_33_Picture_2.jpeg)

![](_page_33_Figure_3.jpeg)

![](_page_34_Picture_0.jpeg)

![](_page_34_Picture_1.jpeg)

# **DONDE ACCEDER A LOS DATOS SAR**

![](_page_34_Picture_3.jpeg)

#### Búsqueda de Datos de ASF Vertex <u>https://search.asf.alaska.edu/</u>

**ASF** 

![](_page_35_Figure_1.jpeg)

NASA

THE UNIVERSITY OF ALABAMA IN HUNTSVILLE

SERVIR

AMAZONI

#### Búsqueda de Datos de ASF Vertex https://search.asf.alaska.edu/

![](_page_36_Picture_1.jpeg)

![](_page_36_Picture_2.jpeg)

![](_page_36_Picture_3.jpeg)

![](_page_36_Picture_4.jpeg)

![](_page_36_Picture_5.jpeg)

Franz J Meyer, UAF 2021 SELPER Workshop, 11/2021 - 39

ΑΣΚΑ

# Ordenar Productos de Sentinel-1 Bajo Demanda RTC y InSAR de ASF

![](_page_37_Picture_1.jpeg)

#### • Requisitos para ordenar Datos bajo Demanda:

- Credenciales Login de Earthdata (EOSDIS Registración de Usuario; <u>https://urs.earthdata.nasa.gov/users/new</u>)
- Aceptar el End User License Agreement (EULA) de ASF en Vertex (https://search.asf.alaska.edu/)

![](_page_37_Picture_5.jpeg)

![](_page_38_Picture_1.jpeg)

#### RTC

- Corrección Radiométrica de Terreno
- Datos de amplitud en múltiples polarizaciones
- Procesado usando software GAMMA
- Flujos de trabajo GIS simples de usar

#### InSAR

- Interferometría SAR (diferenciación de fase)
- Fase envuelta y desenvuelta, coherencia, mapas de desplazamiento
- Procesado usando software GAMMA

#### autoRIFT

- Monitoreo de velocidad de glaciales
- Parte de NASA MEaSUREs ITS\_LIVE: Serie de tiempo Inter-misión de Velocidad de Hielo Terrestre y Elevación

![](_page_38_Figure_14.jpeg)

![](_page_39_Picture_1.jpeg)

| Hypz Documentación:                                                 | Vertex                                                                                                    | Bearch all ASF                                                                                                    |
|---------------------------------------------------------------------|----------------------------------------------------------------------------------------------------|----------------------------------------------------------------------------------------------------|
| https://hyp3-docs.asf.alaska.edu/                                   | HyP3 Getting Started<br>Home<br>Using HyP3 To request RTC products, visit AS                                                                                      | F Data Search - Vertex and sign in <b>O</b> using your Earthdata                                                                         |
| Vertex Documentación:<br>https://docs.asf.alaska.edu/vertex/manual/ | Vertex profile.<br>SDK<br>API<br>Products<br>Other tools<br>Profile.<br>1. Select your scenes - RTC pro<br>a beam mode of IW. When se<br>option appears for these | cessing is available for Sentinel-1 GRD-H and SLC scenes with<br>Parching for Sentinel-1 scenes, an Add RTC to On Demand queue<br>files. |

![](_page_39_Picture_3.jpeg)

![](_page_39_Figure_4.jpeg)

Ameri GEO

![](_page_39_Picture_5.jpeg)

NASA

THE UNIVERSITY OF

SERVIR

AMAZONI

![](_page_39_Picture_6.jpeg)

![](_page_40_Picture_0.jpeg)

# EJEMPLOS

![](_page_40_Picture_2.jpeg)

# Editor de Codigo en Earth Engine

![](_page_41_Picture_1.jpeg)

# code.earthengine.google.com

![](_page_41_Picture_3.jpeg)

![](_page_41_Picture_4.jpeg)

![](_page_41_Picture_5.jpeg)

![](_page_41_Picture_6.jpeg)

Ameri GEO

![](_page_41_Picture_7.jpeg)

#### Sentinel-1 en GEE

![](_page_42_Picture_1.jpeg)

#### Sentinel-1 SAR GRD: C-band Synthetic Aperture Radar Ground Range Detected, log scaling DESCRIPTION BANDS IMAGE PROPERTIES TERMS OF USE The Sentinel-1 mission provides data from a dual-polarization C-band Synthetic Aperture Radar (SAR) instrument. This collection includes the S1 Ground Range Detected (GRD) scenes, processed using the Sentinel-1 Toolbox to generate a calibrated, ortho-corrected product. The collection is updated daily. New assets are ingested within two days after they become available. This collection contains all of the GRD scenes. Each scene has one of 3 resolutions (10, 25 or 40 meters), 4 band combinations (corresponding to scene polarization) and Dataset Availability 3 instrument modes. Use of the collection in a mosaic context will likely require 2014-10-03T00:00:00 - true filtering down to a homogeneous set of bands and parameters. See this article for Dataset Provider details of collection use and preprocessing. Each scene contains either 1 or 2 out of 4 European Union/ESA/Copernicus Collection Snippet possible polarization bands, depending on the instrument's polarization settings. The possible combinations are single band VV or HH, and dual band VV+VH and HH+HV: ee.ImageCollection("COPERNICUS/S1 GRD") 1. VV: single co-polarization, vertical transmit/vertical receive Tags 2. HH: single co-polarization, horizontal transmit/horizontal receive radar sar backscattering 3. VV + VH: dual-band cross-polarization, vertical transmit/horizontal receive polarization eu esa 4. HH + HV: dual-band cross-polarization, horizontal transmit/vertical receive sentinel copernicus Each scene also includes an additional 'angle' band that contains the approximate CLOSE IMPORT

![](_page_42_Picture_4.jpeg)

![](_page_42_Picture_5.jpeg)

![](_page_42_Picture_6.jpeg)

![](_page_43_Picture_1.jpeg)

- Unidades:
  - Coeficiente de retrodispersión ( $\sigma^{\circ}$ ) en decibeles (dB)
  - $\circ$  10\*log<sub>10</sub> $\sigma^{\circ}$
- Solo comparar imágenes de series de tiempo que tengan la misma geometría de observación (es decir, todas las órbitas ascendentes o descendentes)
- No se aplica Aplanamiento Radiométrico de Terreno (Radiometric Terrain Flattening)
  - La falta de compensación por el terreno puede introducir errores de geolocalización y radiométricos (sin embargo, en algunos casos y dependiendo de la aplicación, pueden ser discernibles)
  - Un equipo conformado por SERVIR-Global, ASF, y Google esta llevando a cabo una comparación de productos RTC derivados de diferentes softwares (SNAP7, ISCE2, GAMMA)

![](_page_43_Picture_9.jpeg)

Ameri GEC

![](_page_44_Picture_0.jpeg)

#### **Ejemplos**

![](_page_44_Picture_2.jpeg)

![](_page_45_Picture_1.jpeg)

•Detección de Cambio Temporal

•Índice radar de degradación del bosque modificado (mRFDI)

•Imágenes compuestas de Falso color

Mas acerca de como utilizar SAR: <u>SAR Handbook: Comprehensive Methodologies for</u> <u>Forest Monitoring and Biomass Estimation</u>

![](_page_45_Picture_6.jpeg)

### **Detección de Cambio Temporal**

![](_page_46_Picture_1.jpeg)

- Imagen compuesta creada con tres fechas, cada banda (r, g o b)
- La imagen adquirida en la primera fecha (la más antigua de las tres) se representa con la banda azul (b), la fecha más reciente representa la banda roja (r), y la fecha intermedia es la banda verde (g)
  2019-12-01, 2019-06-01, 2019-01-01

más reciente intermedia más antigua

![](_page_46_Picture_5.jpeg)

![](_page_46_Picture_6.jpeg)

![](_page_47_Picture_1.jpeg)

#### Ejemplo:

- Repositorio para análisis de cambio de fechas
  <u>https://bit.ly/change\_time\_repository</u>
- Repositorio para ejercicios:
  <u>https://bit.ly/MAE\_Ecuador\_repository</u>

#### Script para Ecuador:

https://bit.ly/cambio\_temp\_Ecuador

![](_page_47_Figure_7.jpeg)

Ameri GEO

NAS

THE UNIVERSITY OF

![](_page_47_Picture_8.jpeg)

#### Guía de colores

![](_page_48_Picture_1.jpeg)

| Banda 1                                                    | Banda 2                           | Banda 3                                                 | Resultado |  |  |  |  |
|------------------------------------------------------------|-----------------------------------|---------------------------------------------------------|-----------|--|--|--|--|
| Blue/Azul<br>(más nueva/fecha más<br>reciente/fecha final) | Green/Verde<br>(fecha intermedia) | Red/Rojo<br>(Última / más antigua /<br>fecha de inicio) | Color     |  |  |  |  |
| Cambio de tonos en la imagen                               |                                   |                                                         |           |  |  |  |  |
| Blanco                                                     | Negro                             | Negro                                                   | Azul      |  |  |  |  |
| Negro                                                      | Blanco                            | Negro                                                   | Verde     |  |  |  |  |
| Negro                                                      | Negro                             | Blanco                                                  | Rojo      |  |  |  |  |
|                                                            |                                   |                                                         |           |  |  |  |  |
| Blanco                                                     | Blanco                            | Negro                                                   | Cian      |  |  |  |  |
| Blanco                                                     | Negro                             | Blanco                                                  | Magenta   |  |  |  |  |
| Negro                                                      | Blanco                            | Blanco                                                  | Amarillo  |  |  |  |  |
| Sin cambios de tonos en la imagen                          |                                   |                                                         |           |  |  |  |  |
| Blanco                                                     | Blanco                            | Blanco                                                  | Blanco    |  |  |  |  |
| Negro                                                      | Negro                             | Negro                                                   | Negro     |  |  |  |  |
| Gris                                                       | Gris                              | Gris                                                    | Gris      |  |  |  |  |

(AD)

![](_page_48_Figure_3.jpeg)

Asignación de colores para imágenes RGB SAR (Manual of Remote Sensing, Vol. 2, 1998, SAR Handbook 2019)

![](_page_48_Picture_5.jpeg)

![](_page_48_Picture_6.jpeg)

![](_page_48_Picture_7.jpeg)

# Índice radar de degradación del bosque modificado (mRFDI)

![](_page_49_Picture_1.jpeg)

Original:

$$RFDI = \frac{\gamma_{HH}^0 - \gamma_{HV}^0}{\gamma_{HH}^0 + \gamma_{HV}^0}$$

Modificado:

$$mRFDI = \frac{\gamma_{VV}^{\theta} - \gamma_{VH}^{\theta}}{\gamma_{VV}^{\theta} + \gamma_{VH}^{\theta}}$$

![](_page_49_Picture_6.jpeg)

Tiene valores entre 0 y 1, donde en general los valores menores a 0.3 corresponden a áreas boscosas, valores entre 0.4 y 0.6 son moderadamente degradados y valores mayores a 0.6 representan paisajes deforestados. Es de notar que estos valores dependen en cierta medida del área de estudio, y esta versión modificada para usar con Sentinel-1 resaltará las superficies rugosas.

![](_page_49_Picture_8.jpeg)

# Índice radar de degradación del bosque modificado (mRFDI)

![](_page_50_Picture_1.jpeg)

![](_page_50_Figure_2.jpeg)

Más acerca de RFDI: <u>SAR Vegetation indices</u>

![](_page_50_Picture_4.jpeg)

# Índice radar de degradación del bosque modificado (mRFDI)

![](_page_51_Picture_1.jpeg)

Ejemplo 1: <u>https://bit.ly/SAR\_mRFDI</u>

Ejemplo 2: https://bit.ly/vis\_Ecuador

![](_page_51_Figure_4.jpeg)

$$mRFDI = \frac{\gamma_{VV}^{\theta} - \gamma_{VH}^{\theta}}{\gamma_{VV}^{\theta} + \gamma_{VH}^{\theta}}$$

Más acerca de RFDI: <u>SAR Vegetation indices</u>

![](_page_51_Picture_7.jpeg)

Imagen SAR – Sentinel-1 en color falso – basado en la aplicación

![](_page_52_Picture_1.jpeg)

#### de ASF de la Descomposición Freeman

![](_page_52_Picture_3.jpeg)

Repositorio: https://bit.ly/SAR\_RGB

Se puede aplicar a imagenes individuales o series de tiempo

![](_page_52_Picture_6.jpeg)

![](_page_52_Picture_7.jpeg)

![](_page_53_Picture_0.jpeg)

![](_page_53_Picture_1.jpeg)

## **PRÓXIMAMENTE:** EJERCICIO DE MAPEO DE AGUA SUPERFICIAL USANDO MÉTODO DE UMBRAL

![](_page_53_Picture_3.jpeg)

#### Iniciar el Notebook de Mapeo de Inundación

![](_page_54_Picture_1.jpeg)

#### • Acceder al Notebook aquí:

https://mybinder.org/v2/gh/asfadmin/asf-jupyternotebooks/binder\_SARHazards\_Lab\_ChangeDetection?fi lepath=SARHazards\_Lab\_ChangeDetection.ipynb

![](_page_54_Picture_4.jpeg)

#### SAR Time Series Change Detection over Ecosystems and Deforestation Sites Franz J Meyer; University of Alaska Fairbanks & Josef Kellndorfer, <u>Earth Big Data, LLC</u>

This notebook applies Change Point Detection on a deep multi-temporal SAR image data stack acquired by Sentinel-1. Specifically, the lab applies the method of Cummulative Sums to perform change detection on a 21-image deep VH-polarized C-band SAR data stack over Madre de Dios in Peru to analyze time series signatures of vegetation covers, water bodies, and areas affected by deforestation.

#### In this notebook we introduce the following data analysis concepts:

- Performing Cummulative Sums change detection on an actual data set
- Explaining of all steps of the change detection workflow
- Identification of change dates for each identified change pixel

![](_page_54_Picture_11.jpeg)

#### Important Notes about Binder

The Binder server will automatically shutdown when left idle for more than 10 minutes. Your notebook edits will be lost when this happens. You will need to relaunch the binder to continue working in a fresh copy of the notebook.

How to Save your Notebook Edits

#### The Easy Way

Click on the Jupyter logo at the top left of the screen to access the file manager. Download the notebook, then upload and run it the next time you restart the server.

#### The Better, More Complicated Way

This solution requires some knowledge of git. Fork the asf-jupyter-notebook repository and update the url for the Binder launch button to the url of your fork. The url to edit can be found in the first line of the README.md file for this branch. Once you have your own fork, push any notebook changes to it prior to shutting down the server or allowing it to time out.

![](_page_54_Picture_19.jpeg)

![](_page_54_Picture_20.jpeg)

![](_page_54_Picture_21.jpeg)

![](_page_54_Picture_22.jpeg)

![](_page_54_Picture_23.jpeg)